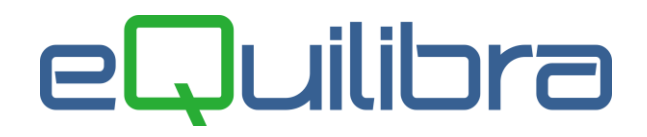

# Controllo sugli Invii Fatture Elettroniche

Sono stati inseriti dei messaggi di avviso e di controllo per segnalare eventuali errori e/o dimenticanze nell'invio delle **FATTURE ATTIVE** e sono state introdotte nuove funzionalità per trovare agevolmente le fatture non inviate o scartate.

Entrando in **1.3.B Fatture Pa/b2b** -fatture attive- dopo aver eseguito "Aggiornamento dati del portale" il programma indica in un apposito spazio, lo stato delle fatture inviate o da inviare.

Premesso che il termine per l'invio delle fatture immediate è di 12 giorni, per le fatture da bolla il termine ultimo è il giorno 15 del mese successivo, il programma segnala con riferimento a **10 giorni precedenti**, proprio per evitare di spedire le fatture a ridosso di scadenza.

In dettaglio le possibili segnalazioni:

**1)** Se non ci sono fatture da inviare viene evidenziata una segnalazione su sfondo **verde** ("Nessuna fattura da inviare") verde simile a questa:

| 1 | Fattura PA / b2b / b2c - 1459 Ditta: 112 M.C.S. COMP | /                                                             | - 🗆 🗙                                                |                    |
|---|------------------------------------------------------|---------------------------------------------------------------|------------------------------------------------------|--------------------|
|   |                                                      |                                                               |                                                      | 5 🖬 🎒 🎼            |
|   | Fatture attive                                       | Fatture passive                                               | Opzioni (Ut. eQuilibra)                              |                    |
|   | Sezione 1                                            |                                                               |                                                      | B <b>4</b>         |
|   | ▲ Ў Y @ E< V ◎ 📮 🖏                                   | 📶 🔽 Visualizza una riga per fattura 🛛 Nes                     | ssuna fattura da inviare                             |                    |
|   | Cliente Ragione Sociale                              | ipo documento Num.<br>documento Sezione Data documento Valore | e Totale Stato Progres ID ID SDI invio Conservazione | Ult. 🔺<br>notifica |

2) Se ci sono fatture da inviare datate nei 10 giorni precedenti viene evidenziata una segnalazione su sfondo **verde** simile a questa:

| Pattura PA / b2b / b2c - 1459 Ditta: 112 M.C.S. CO                                                                 | RE srl         |           |            |                | /             |             |                    | - 0                 | ×      |            |
|----------------------------------------------------------------------------------------------------|----------------|-----------|------------|----------------|---------------|-------------|--------------------|---------------------|--------|------------|
|                                                                                                    |                |           |            |                |               |             |                    | 🗟 🎜                 | ÷ 🖬    | s (        |
| Fatture attive                                                                                                    |                |           | Fatture pa | ssive          |               |             | On                 | zioni (Ut. eQuilibr | a)     |            |
|                                                                                                    |                |           |            |                |               |             |                    |                     | -,     | _          |
| Sezione 1                                                                                                    |                |           |            |                |               | V           |                    |                     | 9      | <b>S</b> , |
| 🔺 🖅 🏹 🔁 🛃 🔍 🗊 🖉 🚾 💷 🐨 Visualizza una riga per fattura 🕴 1 fattura da inviare (ID conservazone=0), la più vecchia d |                |           |            |                |               |             | :hia è del 14-11-2 | 3                   |        |            |
| Cliente Ragione Sociale                                                                                            | Tipo documento | Num.      | Sezione    | Data documento | Valore Totale | Stato       | Progres            | D                   | ID SDI | Ult        |
|                                                                                                    |                | documento |            |                |               |             | INIO               | Conservazione       |        |            |
| <ul> <li>02483 SIWARE ITALIA.s.r.I.</li> </ul>                                                                     | Fattura (TD01) | 827       | 1          | 14-11-23       | 1525.00       | Sconosciuto | 0                  | 0                   |        | 0          |
|                                                                                                    |                |           |            |                |               |             |                    |                     |        |            |

**3)** Se ci sono fatture da inviare datate oltre i 10 giorni precedenti, viene evidenziata una segnalazione su sfondo **rosso** indicante il numero di fatture e la data documento più vecchia:

| Fattura PA / b2b / b2c - 1459 Ditta: 112 M.C. | S. COMPUTER & SOFTWARE srl                                    | /                                                        | – 🗆 X              |
|-----------------------------------------------|---------------------------------------------------------------|----------------------------------------------------------|--------------------|
|                                               |                                                               |                                                          | ↔ 🖬 🕾 肆            |
| Fatture attive                                | Fatture passive                                               | Opzioni (Ut. eQuilibra)                                  |                    |
| Sezione 1                                     |                                                               |                                                          | 9 <b>%</b>         |
| ▲ 麥 ⁊ 亱 <b>⋿</b>                              | 🛛 🗐 🛛 🖾 Visualizza una riga per fattura 🛛 <b>30</b>           | fatture da inviare (ID conservazione–0), la più veccl    | hia è del 31-01-23 |
| Cliente Ragione Sociale                       | Tipo documento Num. Sezione Data documento Valor<br>documento | re Totale Stato Progres ID ID SDI<br>Invio Conservazione | Ult. 🔶<br>notifica |

## eQuilibra

#### Controllo delle Fatture NON Inviate

Per verificare le fatture non inviate tornare alla maschera di selezionare Tipi fatture "da verificare" e nella sezione Cosa verificare selezionare "Non inviate (ID conservazione = 0)" come nell'esempio che segue:

|                                                  | Fatture attive                |                                                        | Fatture passive                                                                              |  |  |  |  |  |  |  |
|--------------------------------------------------|-------------------------------|--------------------------------------------------------|----------------------------------------------------------------------------------------------|--|--|--|--|--|--|--|
| Sezione<br>Data docum. dal<br><i>Da client</i> e | 1<br>01-01-23 🎬<br>da.        | al 10-05-23                                            | (Ultima interrogazione al portale: 29-09-23                                                  |  |  |  |  |  |  |  |
| A cliente                                        | A cliente 03014 a. L'OFFICINA |                                                        |                                                                                              |  |  |  |  |  |  |  |
| Tipi fatture —<br>Tutti<br>da generare           | da verificare<br>generate     | ✓ <b>Verifica</b><br>✓ Fatture PA<br>✓ Fatture B2B e E | Cosa verificare<br>Non inviate (ID conservazione=0)<br>Stato = Errore (B2B) o Rifiutata (PA) |  |  |  |  |  |  |  |

Il programma visualizzerà tutte le fatture che rientrano nella selezione richiesta.

|                  | Fatture passive                                                                          |                                                                                                    |                                                                                                    |                                                                                                    | Opzioni sistema                                                                                                    |                                                                                                    |                                                                                                    |                                                                                                    |                                                                                                    |
|------------------|------------------------------------------------------------------------------------------|----------------------------------------------------------------------------------------------------|----------------------------------------------------------------------------------------------------|----------------------------------------------------------------------------------------------------|----------------------------------------------------------------------------------------------------|----------------------------------------------------------------------------------------------------|----------------------------------------------------------------------------------------------------|----------------------------------------------------------------------------------------------------|----------------------------------------------------------------------------------------------------|
|                  |                                                                                          |                                                                                                    |                                                                                                    |                                                                                                    |                                                                                                    |                                                                                                    | [                                                                                                    | 5                                                                                                    | <u>s</u>                                                                                                    |
| XML 🗄            | ] Visualizza ur                                                                          | na riga per                                                                                                    | r fattura                                                                                                    |                                                                                                    |                                                                                                    |                                                                                                    |                                                                                                    |                                                                                                    |                                                                                                    |
| Tipo documento V | /alore Totale                                                                            | Num. E<br>documer                                                                                                    | Descrizione                                                                                                    | Data<br>documento                                                                                                    | ID Conservazione                                                                                                    | Progressivo<br>invio                                                                                                    | ID SDI                                                                                                    | Selezior                                                                                                    |                                                                                                    |
| Fattura (TD01)   | 31.72                                                                                    | 429                                                                                                    |                                                                                                    | 09-05-23                                                                                                    | 0                                                                                                    | 20                                                                                                    | 0                                                                                                    | No                                                                                                    | Ī                                                                                                    |
| Fattura (TD01)   | 1189.20                                                                                  | 430                                                                                                    |                                                                                                    | 10-05-23                                                                                                    | 0                                                                                                    | 0                                                                                                    | 0                                                                                                    | Si                                                                                                    |                                                                                                    |
|                  | XML     III     IV       Tipo documento     IV       Fattura (TD01)       Fattura (TD01) | XML     Image: Constraint of the second second | XML     Image: Constraint of the second second | Fatture passive         Fatture passive         Image: Colspan="2">Visualizza una riga per fattura         Tipo documento       Valore Totale       Num.<br>documer       Descrizione<br>documer         Fattura (TD01)       31.72       429         Fattura (TD01)       1189.20       430 | Fatture passive         Fatture passive         Visualizza una riga per fattura         Tipo documento       Valore Totale       Num.<br>documer       Descrizione<br>documento       Data<br>documento         Fattura (TD01)       31.72       429       09-05-23         Fattura (TD01)       1189.20       430       10-05-23 | Fatture passive         Fatture passive         Visualizza una riga per fattura         Tipo documento       Valore Totale       Num.<br>documer       Descrizione<br>documento       Data<br>documento       ID Conservazione         Fattura (TD01)       31.72       429       09-05-23       00         Fattura (TD01)       1189.20       430       10-05-23       00 | Fatture passive     Opzioni sis       XML     Image: Constraint of the state of the state o | Fatture passive     Opzioni sistema       XML     Image: Constraint of the system       XML     Image: Constraint of the system       Tipo documento     Valore Totale     Num.<br>document     Descrizione<br>document     Data<br>documento     ID Conservazione     Progressivo<br>invio     ID SDI       Fattura (TD01)     31.72     429     09-05-23     0     20     0       Fattura (TD01)     1189.20     430     10-05-23     0     0     0 | Fatture passive       Opzioni sistema         Image: Construction of the state of the state of |

Nel caso in esempio sono visualizzate:

- una fattura già generata ma non inviata, si distingue dal colore azzurro dei dati del cliente, dal colore rosso dei dati progressivo invio e ID SDI e da ID conservazione = 0: in questo caso è già stato generato il file XML ma la fattura non è ancora stata spedita;
- una fattura **non generata e non inviata**, si distingue dal colore verde e da progressivo invio e ID conservazione assenti.

Volendo inviarle entrambe:

- selezionare la fattura in azzurro con doppio click e alla richiesta "Rigenerare e rispedire il file" rispondere Si;
- a questo punto con F10 confermare l'operazione, il programma chiederà ulteriore conferma con il messaggio "Stai per inviare al portale n. fatture per essere firmate ed inviate".

## eQuilibra

### Controllo delle Fatture con Stato "ERRORE"

Si premette che le fatture inviate allo SDI che non superano i controlli di validità vengono segnalate con lo stato "Errore" in colore rosso. Ora la funzione di **"Aggiornamento stato del portale"** dopo aver segnalato il numero di fatture aggiornate, qualora siano presenti fatture con lo stato "Errore" visualizza un messaggio di avviso simile a questo:

| Q Lettura stat                       | to conservazione Fattura PA-B2B-B2C                                                                                                    | ×  |  |  |  |  |  |
|--------------------------------------|----------------------------------------------------------------------------------------------------|----|--|--|--|--|--|
|                                      | Attenzione - risulta arrivata 1 segnalazione di scarto<br>Per visualizzarla, richiedere Tipi Fatture 'da verificare' nella prima videata |    |  |  |  |  |  |
| Certo di aver letto la segnalazione? |                                                                                                    |    |  |  |  |  |  |
|                                      | Si                                                                                                    | ļo |  |  |  |  |  |

Per verificare le fatture con "Errore" tornare alla maschera iniziale, selezionare Tipi fatture "da verificare" e nella sezione Cosa verificare selezionare "Stato = Errore" come nell'esempio che segue:

| Fatture attive                    |                   | Fatture passive                                                       | Opzioni (Ut. e           | Quilibra)    |
|-----------------------------------|-------------------|-----------------------------------------------------------------------|--------------------------|--------------|
| Sezione 1                         |                   |                                                                       |                          | 2            |
| Data docum. dal 27-09-23          | al 29-09-23       |                                                                       |                          |              |
| Da cliente da.                    |                   |                                                                       | Correzioni               | Codici IVA   |
| Acliente 03014 a. LO              |                   |                                                                       |                          | Mod. pag.    |
| Rigges la fattura sanza coordinat | bancaria          |                                                                       |                          | Caus. cont.  |
|                                   | - Verifica        | Cosa verificare                                                       |                          | Cod. tributo |
| Tutti 🛛 da verificare             | Fatture PA        | D conserva <ione 0<="" =="" td=""><td>Formato</td><td>XML</td></ione> | Formato                  | XML          |
| da generare generate              | Fatture B2B e B2C | Stato = Errore                                                        | O vers                   | ione 1.0     |
|                                   |                   |                                                                       | O vers                   | ione 1.1     |
|                                   |                   |                                                                       | Overs                    | ione 1.6     |
|                                   |                   |                                                                       | <ul> <li>vers</li> </ul> | ione 1.7     |
|                                   |                   |                                                                       |                          |              |

Selezionando **Stato= Errore** si ottiene elenco delle fatture che rientrano nella selezione:

| Fatture attive                                                                                                    | F                              | Fatture passive              |                  | Opzioni (Ut. eQuilibra)    |                           |                |          |  |  |
|----------------------------------------------------------------------------------------------------|--------------------------------|------------------------------|------------------|----------------------------|---------------------------|----------------|----------|--|--|
| Sezione 1                                                                                                    |                                |                              |                  |                            |                           |                | ø,       |  |  |
| ▲ ਲ਼ Y @ EK    ✓ ◎    Ģ 🕲                                                                                                    | xmL 🔲 🗹 Visu                   | ualizza una riga per fattura | _                |                            |                           |                |          |  |  |
| Cliente Ragione Sociale                                                                                                    | oo documento Num.<br>documento | Sezione Data documento V     | alore Totale Sta | tato Progres II<br>invio C | D ID SDI<br>Conservazione | Ult. notifica  | <u>^</u> |  |  |
| 02976 MAJESTIC ITALIA s.r.I.                                                                                                    | attura (TD01) 750              | 1 27-09-23                   | 1406.66 En       | rrore 6678                 | 844287961054427413        | 0 RicevutaScar | rto      |  |  |
|                                                                                                    |                                |                              |                  |                            |                           |                |          |  |  |
| ▲ 梦 Y Ta Et EVENTI                                                                                                    |                                |                              |                  |                            |                           |                |          |  |  |
| Tipo         Data           CREATO         29-09-23 09:30:58           BANCA DATI         29-09-23 09:31:00           RicevutaScarto         29-09-23 09:31:55 |                                |                              |                  |                            |                           |                | -        |  |  |

Nella sezione **Eventi** sarà possibile verificare il motivo dello scarto con doppio click su "RicevutaScarto".

# N.B.: le fatture errate/rifiutate vanno inviate, dopo aver corretto il motivo dello scarto, entro 5 giorni dalla notifica, con stesso numero e stessa data.